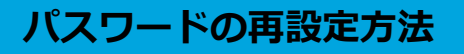

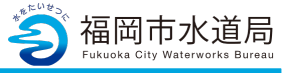

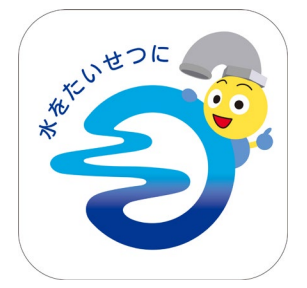

## アプリの起動

アプリインストール時に追加されたアイコンを タップし、アプリを起動します。 起動するとログイン画面が表示されます。

| 3 値回巾水退向アノリ                                     |  |
|-------------------------------------------------|--|
|                                                 |  |
| ログイン                                            |  |
| *:必須入力                                          |  |
| メールアドレス *                                       |  |
| メールアドレス                                         |  |
| パスワード *                                         |  |
| パスワード                                           |  |
|                                                 |  |
| ログイン >                                          |  |
|                                                 |  |
| 利用者登録                                           |  |
|                                                 |  |
| パスワードを忘れた方                                      |  |
|                                                 |  |
| パスワードを入力する際は、「大文字」・「小<br>文字」を間違えないようにしてください。    |  |
| パスワードを9回連続間違えるとロックがた <sup>の人</sup> ますのでご注意ください。 |  |
|                                                 |  |

## パスワードの再設定

「パスワードを忘れた方」ボタンをタップします。

## パスワードの再設定方法

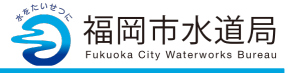

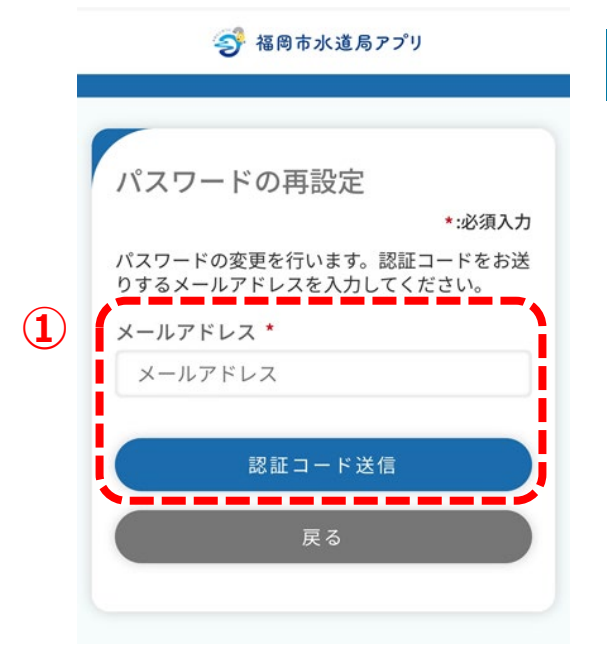

|   | 🌍 福岡市水道局アプリ                                                                 |
|---|-----------------------------------------------------------------------------|
|   |                                                                             |
|   |                                                                             |
|   | パスワードの再設定                                                                   |
|   | *:必須入力                                                                      |
|   | 届いた認証コードと新しいパスワードを入力し<br>て、変更ボタンを押してください。<br>メールアドレス: kazuitohjp@icloud.com |
|   | 有効期限:認証コードの有効期限は24時間で                                                       |
| 2 | 認証コード *                                                                     |
|   | (191)123456                                                                 |
| 3 | パスワード *<br>半角英字の小文字と大文字・半角数字を含めて 8文<br>字以上32文字以下で設定してください。<br>パスワード         |
|   | 確認のためパスワードをもう一度入力してく<br>ださい *                                               |
|   | 確認用パスワード                                                                    |
|   |                                                                             |
|   | 変更                                                                          |
|   | 戻る                                                                          |
|   |                                                                             |

## パスワードの再設定

①登録しているメールアドレスを入力し、
「認証コード送信」ボタンをタップします。
登録しているメールアドレスの場合、
下記メッセージが表示され、入力したメール
アドレス宛に認証コードが送信されます。

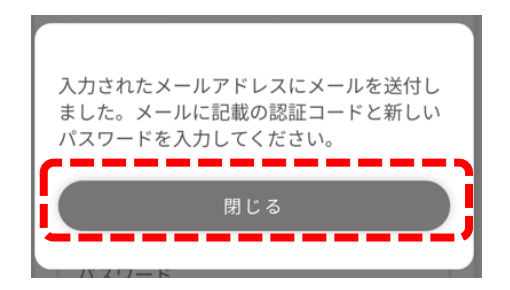

- 「閉じる」ボタンをタップすると、 画面が切り替わります。
- ②登録しているメールアドレスに届いた 認証コードを入力します。
- ③新しいパスワードを入力し、「変更」ボタン をタップすると、下記メッセージが表示され、 パスワードの再設定が完了します。 「閉じる」ボタンをタップすると、ログイン 画面にもどりますので、再設定したパスワード でログインください。

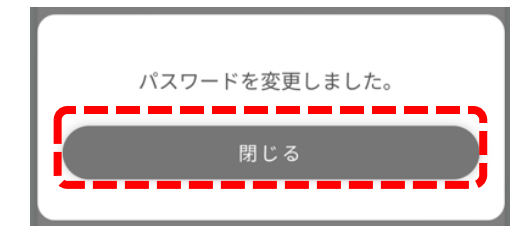